# How do I manually add a membership to a member profile?

29/04/2025 10:37 am AEST

## Overview

As a GameDay administrator, you can manually add a registration product to a member's profile, which includes the ability to record an offline payment or process a live payment on the member's behalf. This can be useful if a member cannot access a secure connection to register themselves or would prefer to pay over the phone or with an administrator in person.

## Step-by-Step

#### Step 1: Open the member list

In the left-hand menu, click Members > MANAGE MEMBERS

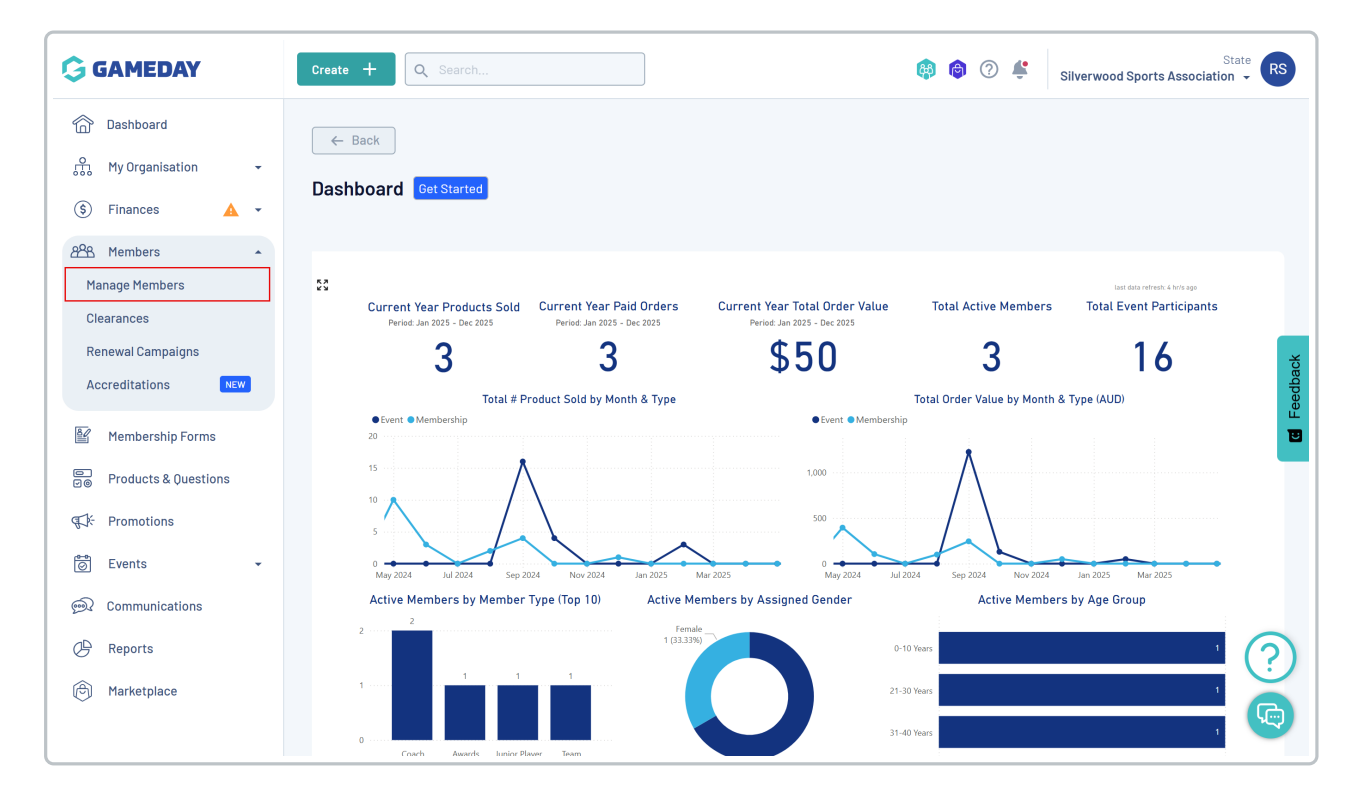

#### Step 2: View the relevant member profile

Find the applicable member and click **VIEW** 

| G                | Create +             | Q Search      |                    |                |                        | <b>(#)</b>              | ③ Silverwood Sports | State RS            |
|------------------|----------------------|---------------|--------------------|----------------|------------------------|-------------------------|---------------------|---------------------|
| °<br>€           | Members <sup>@</sup> |               |                    |                |                        |                         | Me                  | mber Profile Portal |
| \$               | Profile List         | By Product    | By Add-on Products | By Member Type | By Member Organi       | sation By Season        | By Financial Status | Pending >           |
| 228<br>E         | Create New N         | 1ember        |                    |                | All Genders at Birth 🚿 | All Gender Identities 🗸 | Q Search            | <b>☆ +</b>          |
|                  | Photo                | Name 🗘        | First Name 🗘       | Last Name 🗘    | Gender at Birth        | Gender Identity         | Date of Birth 🗘     |                     |
| ¶\$}÷            | THE REAL PROPERTY.   | Aaron Johnson | Aaron              | Johnson        | Male                   | Male                    | 01/06/2016          | View You wait       |
| 6                |                      | Adam Bates    | Adam               | Bates          | Male                   | Male                    | 01/06/2006          | View E              |
| <u>@</u> ?<br>∩₽ |                      | Aiden Ormond  | Aiden              | Ormond         | Male                   |                         | 01/08/2010          | View                |
| Ô                |                      | Alan White    | Alan               | White          | Male                   | Male                    | 01/09/2000          | View                |
|                  |                      | April Jones   | April              | Jones          | Female                 | Non-binary/gender fluid | 09/04/2008          | View                |

### Step 3: Open the member's product page

On the member record, click the **PRODUCTS** tab

| G     | Create + Q Search 🚯 🍘 🖓 🐇 Silverwood Sports Association -                                                          |
|-------|----------------------------------------------------------------------------------------------------|
|       | C Back                                                                                                    |
| Ê     | Aaron Johnson 1 June 2016                                                                                          |
| \$    | Profile Status: Active                                                                                             |
| 288   | Profile Details Activity Orders/Transactions Products Documents & Notes Accreditations                             |
| ¥     |                                                                                                    |
|       | Basic Details         Parents/Guardian Details         Emergency/Medical Details         Preferences         Other |
| ¶\$}÷ | Legal Name* Aaron Johnson                                                                                          |
| 6     | DOB (Age)* 01/06/2016 (8)                                                                                          |
| Ð     | Gender Male                                                                                                    |
| æ     | Email aaron@email.com                                                                                              |
|       | Mobile Phone* AU +61 💌 0400 100 200                                                                                |
| Ø     | Home Phone AU +61 v (03) 9000 8000                                                                                 |
|       | Phone (0ther) AU +61 = 0400 100 200                                                                                |

#### Step 4: Start a new registration

Click the ADD REGISTRATION button in the Memberships tab

| G              | Create +                      | Q Search                               |                                   |             |              |                         | <b>(P)</b>                  | Silve     | erwood Sport:    | State RS          |
|----------------|-------------------------------|----------------------------------------|-----------------------------------|-------------|--------------|-------------------------|-----------------------------|-----------|------------------|-------------------|
| ی<br>بیر<br>ای |                               | ← Back<br>Aaron Joh<br>Profile Status: | INSON 1 June 2016<br>Active       |             |              |                         |                             | @ Acco    | ount Email:      | 0                 |
| 288<br>Eff     | Profile Details               | s Activ                                | ity Orders/Transactions           | Product     | ts Doo       | cuments & Notes         | Accreditations              |           |                  |                   |
|                | Membershi                     | ips Eve                                | Add-on Products                   |             |              |                         |                             |           |                  | ×                 |
| ¶⊊}÷           | Add Registra                  | ition                                  |                                   |             |              | Active ~                | All Member Organisations 🗸  | All Pro   | duct Owner Or    | rganisations ~ po |
| <u>6</u>       | Member<br>Organisation        | Product<br>Owner<br>Organisation       | Product Name                      |             | Price        | Start Date              | End Date                    | Season(s) | Age<br>Groups(s) |                   |
| G              | Koalas                        | Koalas                                 | Koalas Junior Club Membership Fee | - 12 Months | \$ 45.00 AUD | 11 September 2024 (AES) | T) 12 September 2025 (AEST) | 2024      | Junior           | View Payment      |
| Ø              |                               |                                        |                                   |             |              |                         |                             |           |                  | _                 |
|                | Show 10 V<br>Showing 1-1 of 1 |                                        |                                   |             | К            | 1 > >1                  |                             |           |                  |                   |

#### Step 5: Select a product

 ${\sf Click}\, {\sf ADD}\, {\sf PRODUCTS}\, {\sf and}\, {\sf select}\, {\sf the}\, {\sf product}\, {\sf you}\, {\sf want}\, {\sf to}\, {\sf add}\, {\sf to}\, {\sf the}\, {\sf registration}.$ 

|                   |                       | ×        |
|-------------------|-----------------------|----------|
| Add Membership    | to undefined          |          |
| Membership to add | Select organisation * |          |
|                   | Ducks                 | •        |
|                   | Add Products          |          |
|                   |                       | Eeedback |
|                   |                       | ?        |
|                   |                       | Next     |

You can search for a product from your database to assign for the new registration. Use the checkbox to select the product(s), then click **ADD** 

|                      |                                   |                          |                                               |                 |                                  | X       |
|----------------------|-----------------------------------|--------------------------|-----------------------------------------------|-----------------|----------------------------------|---------|
| Add Membership to un | ndefined<br>Select organisation * | Search                   | for a Product                                 |                 | ×                                |         |
|                      | Ducks                             |                          | Name                                          | Price           | Organisation                     | •       |
|                      |                                   |                          | 2025 Junior Membership<br>(State Levy)        | \$ 50.00<br>AUD | Silverwood Sports<br>Association |         |
|                      |                                   |                          | 2024 Junior Membership<br>(State Levy)        | \$ 50.00<br>AUD | Silverwood Sports<br>Association |         |
|                      |                                   |                          | Ducks Junior Club<br>Membership Fee (Under 7) | \$ 45.00<br>AUD | Ducks                            | Feedbac |
|                      |                                   |                          | Ducks Junior Club<br>Membership Fee (Under 6) | \$ 45.00<br>AUD | Ducks                            |         |
|                      |                                   |                          | Ducks Senior Club<br>Membership Fee           | \$ 60.00<br>AUD | Ducks                            |         |
|                      |                                   | Show 5 -<br>Showing rows | s1-5 of 15 K < 1 2                            | 3 >             | ы                                |         |
|                      |                                   |                          |                                               |                 | Cancel                           | ?       |
|                      |                                   |                          |                                               |                 |                                  | Next    |

#### Step 6: Decide how you want to pay

Once you've assigned a product, choose one of the below options to complete the registration:

- Unpaid: Allows you to add the registration to their record but still have it listed as Unpaid.
- **Paid**: Allows you to manually mark the registration as Paid (I.e. if the payment has been made offline by cash, cheque etc.).
- Process payment now: Allows you to process a live payment using GameDay's integrated payment gateway.

| Add Membership to                 | o undefined<br>Select organisation *      |             |              |   |  |   |
|-----------------------------------|-------------------------------------------|-------------|--------------|---|--|---|
|                                   | Ducks                                     |             |              |   |  | - |
|                                   | Product Name                              | Price       | Organisation |   |  |   |
|                                   | Ducks Senior Club Membership Fee          | \$60.00 AUD | Ducks        | Î |  |   |
|                                   | Edit Products                             |             |              |   |  |   |
| low would you like to             | pay?                                      |             |              |   |  |   |
| 'ayment option is Paym<br>Iark as | ent Gateway or Manually set Product as Pa | id          |              |   |  |   |
| Unpaid Paid Pi                    | ocess payment now                         |             |              |   |  |   |
|                                   |                                           |             |              |   |  |   |
|                                   |                                           |             |              |   |  | 6 |

Make your selection, then click **NEXT** 

|                                          |                                          |              |              |          |  |  |  | ×    |
|------------------------------------------|------------------------------------------|--------------|--------------|----------|--|--|--|------|
| Add Membership to                        | undefined                                |              |              |          |  |  |  |      |
| Membership to add                        | Select organisation *                    |              |              |          |  |  |  |      |
|                                          | Ducks                                    |              |              |          |  |  |  | -    |
|                                          |                                          |              |              |          |  |  |  |      |
|                                          | Product Name                             | Price        | Organisation |          |  |  |  |      |
|                                          | Ducks Senior Club Membership Fee         | \$ 60.00 AUD | Ducks        | <b>I</b> |  |  |  |      |
| Edit Products How would you like to pay? |                                          |              |              |          |  |  |  |      |
| Payment option is Payme                  | nt Gateway or Manually set Product as Pa | id           |              |          |  |  |  |      |
| Mark as<br>Unpaid Paid Prov              | cess payment now                         |              |              |          |  |  |  |      |
|                                          |                                          |              |              |          |  |  |  |      |
|                                          |                                          |              |              |          |  |  |  |      |
|                                          |                                          |              |              |          |  |  |  | ?    |
| Cancel                                   |                                          |              |              |          |  |  |  | Next |

## Step 7: Make payment (if you selected Process Payment Now)

If you're paying through the online gateway, enter the credit card details and click **PAY NOW** 

| Make a Payment          |                      |   |
|-------------------------|----------------------|---|
| Total due: \$ 60.00 AUD |                      |   |
| ſ                       |                      |   |
| •<br>Card               | AU Direct Debit      |   |
| Card number             |                      |   |
| 1234 1234 1234 1234     | VISA 🦲 🧱             |   |
| Expiry date             | Security code        |   |
| MM / YY                 | CVC                  |   |
| Country                 |                      |   |
| Australia               | ~                    |   |
|                         | Pay Now              |   |
| Power                   | red by <b>stripe</b> |   |
|                         |                      |   |
|                         |                      | ( |
|                         |                      |   |
| Cancel                  |                      | w |

Once you've completed the registration, it will appear on the member record under the **Products** tab

| G         | Create + C                    | ζ Search                         |                                  |              |                       |                           |            | <b>(</b>         | \$               | Club<br>Ducks - |
|-----------|-------------------------------|----------------------------------|----------------------------------|--------------|-----------------------|---------------------------|------------|------------------|------------------|-----------------|
| â         |                               | ← Back                           |                                  |              |                       |                           |            | @ Acc            | ount Email:      |                 |
| ee<br>(   | ALL REP. PARAMETER            | Aaron John                       | SON 1 June 2016                  |              |                       |                           |            |                  |                  | Ø               |
| ල<br>සිසි |                               | Prome Status: Act                |                                  |              |                       |                           |            |                  |                  |                 |
| <b>B</b>  | Profile Details               | Activity                         | Orders/Transactions              | Products     | Documents & Note      | es Accreditations         |            |                  |                  |                 |
| 00        | Membership                    | os Events                        | s Add-on Products                |              |                       |                           |            |                  |                  | dback           |
| ¢,        | Add Registrati                | ion                              |                                  |              |                       | Active 🗸 🛛 All Member Org | anisations | All Pro          | oduct Owner Orga | nisations V     |
| ୭         | Member<br>Organisation        | Product<br>Owner<br>Organisation | Product Name                     | Price        | Start Date            | End Date                  | Season(s)  | Age<br>Groups(s) | Status           |                 |
| œ         | Ducks                         | Ducks                            | Ducks Senior Club Membership Fee | \$ 60.00 AUD | 1 January 2024 (AEDT) | 30 December 2024 (AEDT)   | 2024       | Junior           | Active           | View Payment    |
| ۲         |                               |                                  |                                  |              |                       |                           |            |                  |                  |                 |
|           | Show 10 V<br>Showing 1-1 of 1 |                                  |                                  |              | I< < 1 >              | ×                         |            |                  |                  | 0               |
|           |                               |                                  |                                  |              |                       |                           |            |                  |                  | $\mathbf{O}$    |
|           |                               |                                  |                                  |              |                       |                           |            |                  |                  |                 |

# Watch

Your browser does not support HTML5 video.